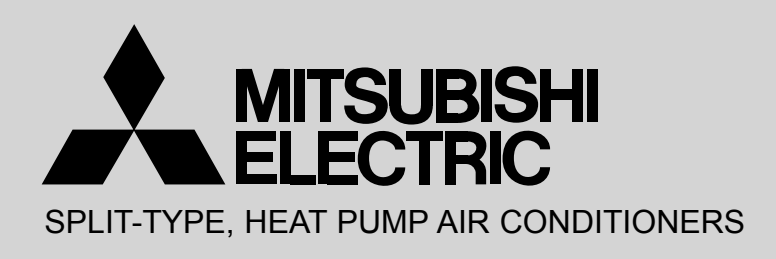

December 2012 No. OCH537

## **TECHNICAL & SERVICE MANUAL**

| Series PFFY                  | Floor Standing R410A | ]                                                                                        |
|------------------------------|----------------------|------------------------------------------------------------------------------------------|
| Indoor unit<br>[Model names] | [Service Ref.]       | Note:                                                                                    |
| PFFY-P20VKM-E2               | PFFY-P20VKM-E2       | describes technical data of<br>the indoor units.                                         |
| PFFY-P25VKM-E2               | PFFY-P25VKM-E2       | <ul> <li>As for outdoor units refer<br/>to outdoor unit's service<br/>manual.</li> </ul> |
| PFFY-P32VKM-E2               | PFFY-P32VKM-E2       |                                                                                          |
| PFFY-P40VKM-E2               | PFFY-P40VKM-E2       |                                                                                          |

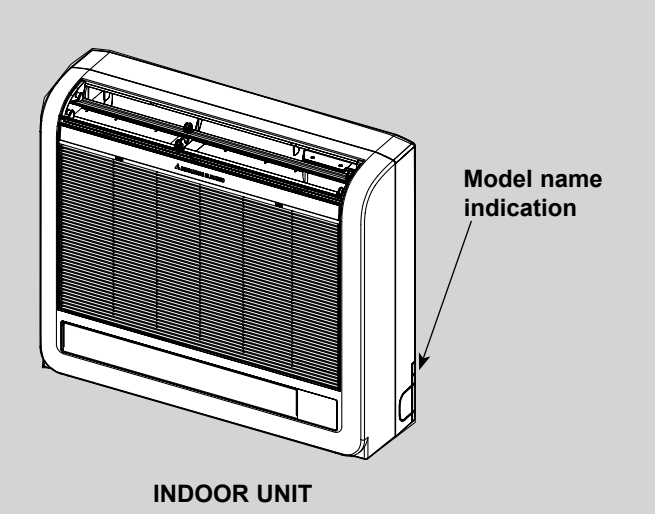

#### CONTENTS

- 1. SAFETY PRECAUTION ------2
- 2. PART NAMES AND FUNCTIONS ......4
- 3. SPECIFICATION ...... 12

- 7. WIRING DIAGRAM

PARTS CATALOG (OCB537)

#### Cautions for units utilizing refrigerant R410A

1

#### Do not use the existing refrigerant piping.

The old refrigerant and lubricant in the existing piping contains a large amount of chlorine which may cause the lubricant deterioration of the new unit.

#### Use "low residual oil piping"

If there is a large amount of residual oil (hydraulic oil, etc.) inside the piping and joints, deterioration of the lubricant will result.

# Store the piping indoors, and both ends of the piping sealed until just before brazing. (Leave elbow joints, etc. in their packaging.)

If dirt, dust or moisture enter into refrigerant cycle, that can cause deterioration of refrigerant oil or malfunction of compressor.

#### The refrigerant oil applied to flare and flange connections must be ester oil, ether oil or alkylbenzene oil in a small amount.

If large amount of mineral oil enter, that can cause deterioration of refrigerant oil etc.

### Charge refrigerant from liquid phase of gas cylinder.

If the refrigerant is charged from gas phase, composition change may occur in refrigerant and the efficiency will be lowered.

#### Do not use refrigerant other than R410A.

If other refrigerant (R22 etc.) is used, chlorine in refrigerant can cause deterioration of refrigerant oil etc.

### Use a vacuum pump with a reverse flow check valve.

Vacuum pump oil may flow back into refrigerant cycle and that can cause deterioration of refrigerant oil etc.

### Use the following tools specifically designed for use with R410A refrigerant.

The following tools are necessary to use R410A refrigerant.

| Tools for R410A   |                        |  |  |  |
|-------------------|------------------------|--|--|--|
| Gauge manifold    | Flare tool             |  |  |  |
| Charge hose       | Size adjustment gauge  |  |  |  |
| Gas leak detector | Vacuum pump adaptor    |  |  |  |
| Torque wrench     | Electronic refrigerant |  |  |  |
|                   | charging scale         |  |  |  |

#### Handle tools with care.

If dirt, dust or moisture enter into refrigerant cycle, that can cause deterioration of refrigerant oil or malfunction of compressor.

#### Do not use a charging cylinder.

If a charging cylinder is used, the composition of refrigerant will change and the efficiency will be lowered.

#### Use the specified refrigerant only.

Never use any refrigerant other than that specified. Doing so may cause a burst, an explosion, or fire when the unit is being used, serviced, or disposed of. Correct refrigerant is specified in the manuals and on the spec labels provided with our products. We will not be held responsible for mechanical failure, system malfunction, unit breakdown or accidents caused by failure to follow the instructions.

Ventilate the room if refrigerant leaks during operation. If refrigerant comes into contact with a flame, poisonous gases will be released.

#### [1] Cautions for service

- (1) Perform service after recovering the refrigerant left in unit completely.
- (2) Do not release refrigerant in the air.
- (3) After completing service, charge the cycle with specified amount of refrigerant.
- (4) When performing service, install a filter drier simultaneously.

Be sure to use a filter drier for new refrigerant.

#### [2] Additional refrigerant charge

When charging directly from cylinder

- · Check that cylinder for R410A on the market is syphon type.
- · Charging should be performed with the cylinder of syphon stood vertically. (Refrigerant is charged from liquid phase.)

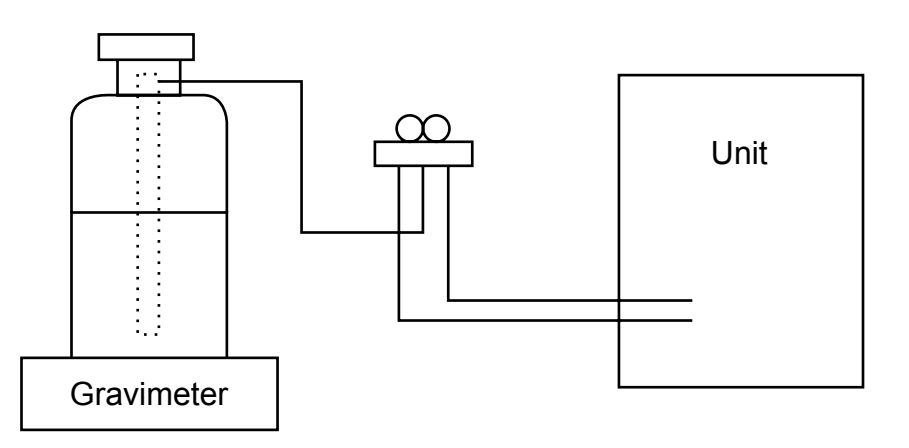

#### [3] Service tools

#### Use the below service tools as exclusive tools for R410A refrigerant.

| No. | Tool name                      | Specifications                                                      |  |  |  |
|-----|--------------------------------|---------------------------------------------------------------------|--|--|--|
| 1   | Gauge manifold                 | · Only for R410A                                                    |  |  |  |
|     |                                | $\cdot$ Use the existing fitting specifications. (UNF1/2)           |  |  |  |
|     |                                | $\cdot$ Use high-tension side pressure of 5.3MPa $\cdot$ G or over. |  |  |  |
| 2   | Charge hose                    | · Only for R410A                                                    |  |  |  |
|     |                                | · Use pressure performance of 5.09MPa·G or over.                    |  |  |  |
| 3   | Electronic scale               | _                                                                   |  |  |  |
| (4) | Gas leak detector              | · Use the detector for R134a, R407C or R410A.                       |  |  |  |
| 5   | Adaptor for reverse flow check | · Attach on vacuum pump.                                            |  |  |  |
| 6   | Refrigerant charge base        | _                                                                   |  |  |  |
| 0   | Refrigerant cylinder           | · Only for R410A · Top of cylinder (Pink)                           |  |  |  |
|     |                                | · Cylinder with syphon                                              |  |  |  |
| 8   | Refrigerant recovery equipment | _                                                                   |  |  |  |

### PART NAMES AND FUNCTIONS

#### 2-1. Indoor Unit

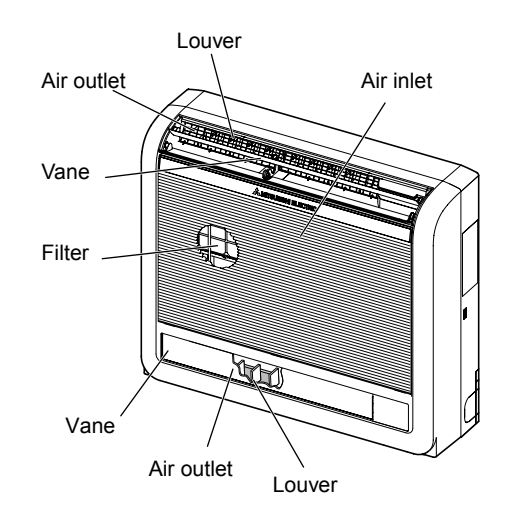

#### 2-2. WIRED REMOTE CONTROLLER <PAR-30MAA/PAR-31MAA>

#### Wired remote controller function

\* The functions which can be used are restricted according to the model.

|               |                                            |            | 0              |                 |
|---------------|--------------------------------------------|------------|----------------|-----------------|
|               | Eurotion                                   | PAR-30MAA/ |                |                 |
|               | Function                                   | Slim       | City multi     |                 |
| Body          | Product size H × W × D (mm)                | 120 × 12   | 120 × 130 × 19 |                 |
|               | LCD                                        | Full Do    | t LCD          | Partial Dot LCD |
|               | Backlight                                  | C          | ×              |                 |
| Energy-saving | Energy-saving operation schedule           | 0          | ×              | ×               |
|               | Automatic return to the preset temperature | C          | )              | ×               |
| Restriction   | Setting the temperature range restriction  | 0          |                | 0               |
| Function      | Operation lock function                    | C          | 0              |                 |
|               | Weekly timer                               | C          | )              | ×               |
|               | On / Off timer                             | C          | )              | 0               |
|               | High Power                                 | 0          | ×              | ×               |
|               | Manual vane angle                          | C          | )              | 0               |

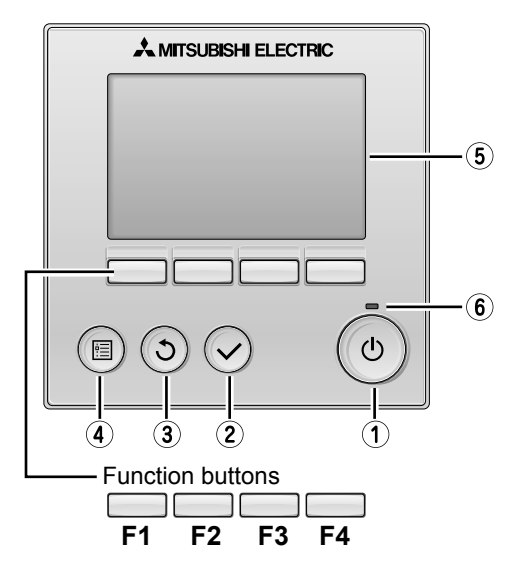

#### 1 ON / OFF button

Press to turn ON/OFF the indoor unit.

#### **2** SELECT button

Press to save the setting.

#### **3 RETURN button**

Press to return to the previous screen.

#### **④ MENU button**

Press to bring up the Main menu.

#### 5 Backlit LCD

Operation settings will appear.

When the backlight is off, pressing any button turns the backlight on and it will stay lit for a certain period of time depending on the screen.

When the backlight is off, pressing any button turns the backlight on and does not perform its function. (except for the  $(\circ)$  (ON / OFF) button)

The functions of the function buttons change depending on the screen. Refer to the button function guide that appears at the bottom of the LCD for the functions they serve on a given screen.

○ · Supported X · Unsupported

When the system is centrally controlled, the button function guide that corresponds to the locked button will not appear.

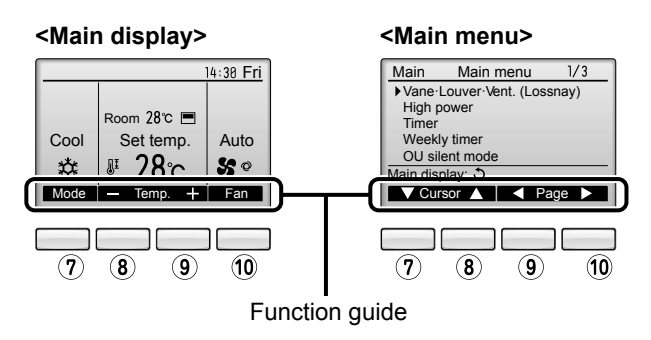

#### 6 ON / OFF lamp

This lamp lights up in green while the unit is in operation. It blinks while the remote controller is starting up or when there is an error.

#### **7** Function button **F1**

Main display : Press to change the operation mode. Main menu : Press to move the cursor down.

#### 8 Function button F2

Main display : Press to decrease temperature. Main menu : Press to move the cursor up.

#### 9 Function button F3

Main display : Press to increase temperature. Main menu : Press to go to the previous page.

#### 10 Function button F4

Main display : Press to change the fan speed. Main menu : Press to go to the next page. The main display can be displayed in two different modes: "Full" and "Basic".

The factory setting is "Full". To switch to the "Basic" mode, change the setting on the Main display setting.

#### <Full mode>

#### <Basic mode>

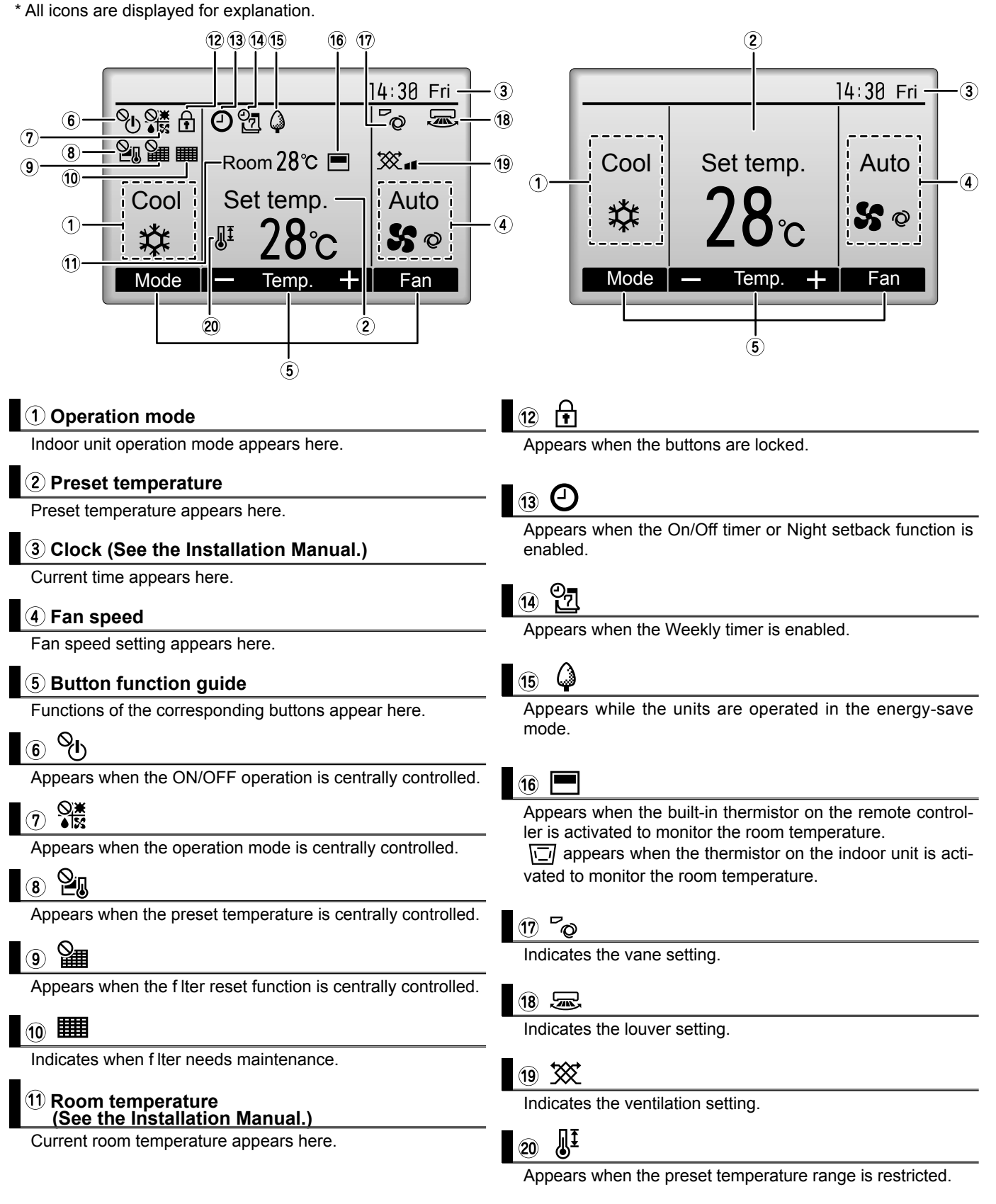

Most settings (except ON / OFF, mode, fan speed, temperature) can be made from the Menu screen.

#### Menu structure

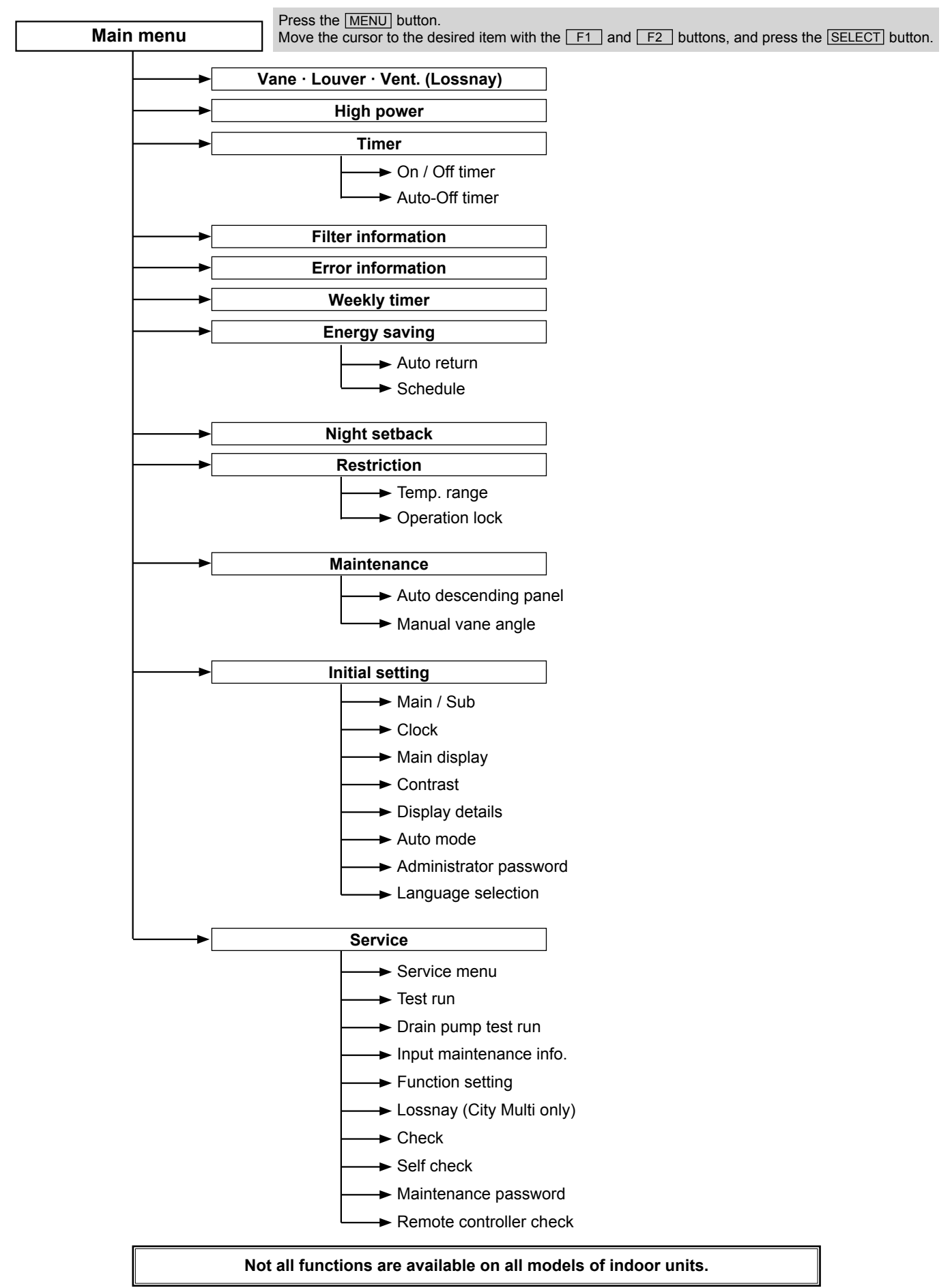

#### Main menu list

| Setting and display items               |                      | Setting details                                                                                                    |  |  |  |  |  |
|-----------------------------------------|----------------------|----------------------------------------------------------------------------------------------------|--|--|--|--|--|
| Vane · Louver<br>(Lossnay)              | • Vent.              | Use to set the vane angle.<br>• Select a desired vane setting from f ve different settings.<br>Use to turn ON / OFF the louver.                                                                                                    |  |  |  |  |  |
|                                         |                      | <ul> <li>Select a desired setting from "ON" and "OFF."</li> <li>Use to set the amount of ventilation.</li> <li>Select a desired setting from "Off." "Low." and "High."</li> </ul>                                                                                                    |  |  |  |  |  |
| High power                              |                      | Use to reach the comfortable room temperature quickly.<br>• Units can be operated in the High-power mode for up to 30 minutes.                                                                                                    |  |  |  |  |  |
| Timer On/Off timer                      |                      | Use to set the operation On/Off times.<br>• Time can be set in 5-minute increments.<br>* Clock setting is required.                                                                                                    |  |  |  |  |  |
|                                         | Auto-Off<br>timer    | Use to set the Auto-Off time.<br>• Time can be set to a value from 30 to 240 in 10-minute increments.                                                                                                    |  |  |  |  |  |
| Filter information                      | tion                 | Use to check the f Iter status.<br>• The f Iter sign can be reset.                                                                                                    |  |  |  |  |  |
| Error information                       |                      | <ul> <li>Use to check error information when an error occurs.</li> <li>Error code, error source, refrigerant address, unit model, manufacturing number, contact information (dealer's phone number) can be displayed.</li> <li>* The unit model, manufacturing number, and contact information need to be registered in advance to be displayed.</li> </ul>                                                      |  |  |  |  |  |
| Weekly timer                            |                      | Use to set the weekly operation On / Off times.<br>• Up to eight operation patterns can be set for each day.<br>* Clock setting is required.<br>* Not valid when the On/Off timer is enabled.                                                                                                    |  |  |  |  |  |
| Energy<br>saving                        | Auto return          | <ul> <li>Use to get the units to operate at the preset temperature after performing energy-save operation for a specified time period.</li> <li>Time can be set to a value from 30 and 120 in 10-minute increments.</li> <li>* This function will not be valid when the preset temperature ranges are restricted.</li> </ul>                                                                                     |  |  |  |  |  |
|                                         | Schedule             | <ul> <li>Set the start/stop times to operate the units in the energy-save mode for each day of the week, and set the energy-saving rate.</li> <li>Up to four energy-save operation patterns can be set for each day.</li> <li>Time can be set in 5-minute increments.</li> <li>Energy-saving rate can be set to a value from 0% or 50 to 90% in 10% increments.</li> <li>* Clock setting is required.</li> </ul> |  |  |  |  |  |
| Night setback                           |                      | <ul> <li>Use to make Night setback settings.</li> <li>Select "Yes" to enable the setting, and "No" to disable the setting. The temperature range and the start/stop times can be set.</li> <li>* Clock setting is required.</li> </ul>                                                                                                    |  |  |  |  |  |
| Restriction                             | Temp. range          | Use to restrict the preset temperature range.<br>• Different temperature ranges can be set for different operation modes.                                                                                                    |  |  |  |  |  |
| Operation<br>lock                       |                      | Use to lock selected functions.<br>• The locked functions cannot be operated.                                                                                                    |  |  |  |  |  |
| Maintenance Auto<br>descending<br>panel |                      | Auto descending panel (Optional parts) Up / Down you can do.                                                                                                    |  |  |  |  |  |
|                                         | Manual<br>vane angle | Use to set the vane angle for each vane to a f xed position.                                                                                                    |  |  |  |  |  |
| Initial setting                         | Main/Sub             | When connecting two remote controllers, one of them needs to be designated as a sub controller.                                                                                                    |  |  |  |  |  |
|                                         | Clock                | Use to set the current time.                                                                                                    |  |  |  |  |  |
|                                         | Main display         | Use to switch between "Full" and "Basic" modes for the Main display.<br>• The default setting is "Full."                                                                                                    |  |  |  |  |  |
|                                         | Contrast             | Use to adjust screen contrast.                                                                                                    |  |  |  |  |  |

| Setting and     | displav items                           | Setting details                                                                                                    |
|-----------------|-----------------------------------------|----------------------------------------------------------------------------------------------------|
| Initial setting | Display<br>details                      | Make the settings for the remote controller related items as necessary.<br>Clock: The factory settings are "Yes" and "24h" format.<br>Temperature: Set either Celsius (°C) or Fahrenheit (°F).<br>Room temp. : Set Show or Hide.<br>Auto mode: Set the Auto mode display or Only Auto display.                                                    |
|                 | Auto mode                               | Whether or not to use the AUTO mode can be selected by using the button.<br>This setting is valid only when indoor units with the AUTO mode function are connected.                                                                                                    |
|                 | Administrator<br>password               | <ul> <li>The administrator password is required to make the settings for the following items.</li> <li>Timer setting • Energy-save setting • Weekly timer setting</li> <li>Restriction setting • Outdoor unit silent mode setting • Night set back</li> </ul>                                                                                     |
|                 | Language selection                      | Use to select the desired language.                                                                                                    |
| Service         | Test run                                | Select "Test run" from the Service menu to bring up the Test run menu.<br>• Test run • Drain pump test run                                                                                                    |
|                 | Input<br>maintenance                    | Select "Input maintenance Info." from the Service menu to bring up the Maintenance<br>information screen.<br>The following settings can be made from the Maintenance Information screen.<br>• Model name input • Serial No. input • Dealer information input                                                                                      |
|                 | Function setting                        | Make the settings for the indoor unit functions via the remote controller as necessary.                                                                                                    |
|                 | LOSSNAY<br>setting<br>(City Multi only) | This setting is required only when the operation of City Multi units is interlocked with LOSSNAY units.                                                                                                    |
|                 | Check                                   | Error history: Display the error history and execute delete error history.<br>Refrigerant leak check: Refrigerant leaks can be judged.<br>Smooth maintenance: The indoor and outdoor maintenance data can be displayed.<br>Request cord: Details of the operation data including each thermistor temperature and error<br>history can be checked. |
|                 | Self check                              | Error history of each unit can be checked via the remote controller.                                                                                                    |
|                 | Maintenance<br>password                 | Take the following steps to change the maintenance password.                                                                                                    |
|                 | Remote<br>controller<br>check           | When the remote controller does not work properly, use the remote controller checking function to troublushoot the problem.                                                                                                    |

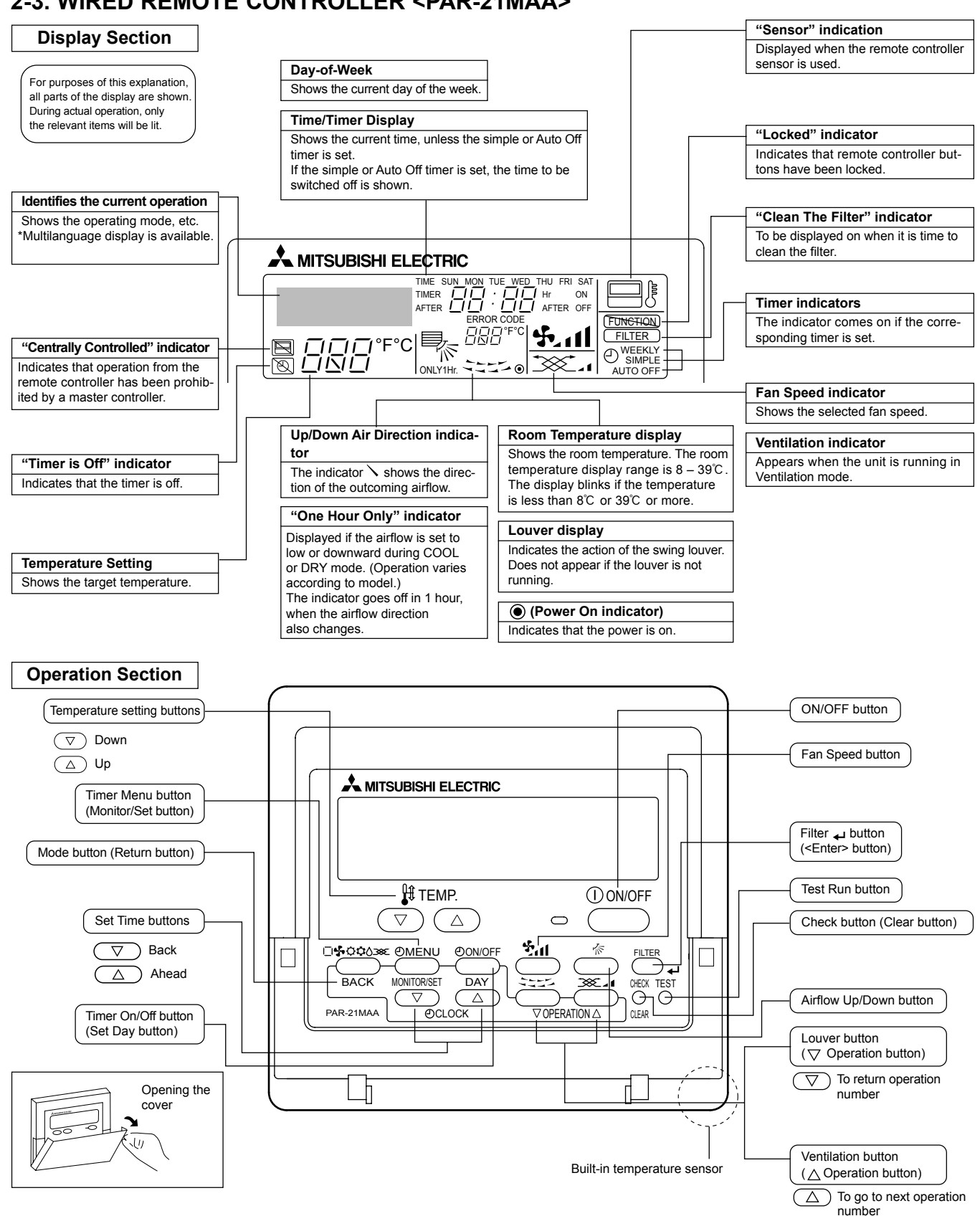

#### 2-3. WIRED REMOTE CONTROLLER <PAR-21MAA>

Note:

- "PLEASE WAIT" message
- This message is displayed for approximately 3 minutes when power is supplied to the indoor unit or when the unit is recovering from a power failure. • "NOT AVAILABLE" message

This message is displayed if an invalid button is pressed (to operate a function that the indoor unit does not have).

If a single remote controller is used to operate multiple indoor units simultaneously that are different types, this message will not be displayed as far as any of the indoor units is equipped with the function.

#### Caution

- Only the Power on indicator lights when the unit is stopped and power supplied to the unit.
- If you press a button for a feature that is not installed at the indoor unit, the remote controller will display the "Not Available" message.

If you are using the remote controller to drive multiple indoor units, this message will appear only if he feature is not present at every unit connected.

- When power is turned ON for the first time, it is normal that "PLEASE WAIT" is displayed on the room temperature indication (For max. 2 minutes). Please wait until this "PLEASE WAIT" indication disappear then start the operation.
- For the PFFY-P·VKM series, the airflow direction displayed on the remote controller is different from the actual airflow direction. Refer to the following table.

|         | 1<br>(Horiz.)            | 2          | 3     | 4<br>Swing         |
|---------|--------------------------|------------|-------|--------------------|
| Display |                          | ₽、→        | • ■   | ▶ ∎  →  ■          |
|         | 1                        | 2          | 3     | 4<br>(Horiz) Swing |
| Actual  | <b>┌─</b> ▶ <b>⋈</b> ॑ → | <b>n</b> - | · n - |                    |

• The airflow direction for the lower air outlet vane cannot be set. The airflow direction is automatically controlled by a computer.

### SPECIFICATION

#### 3-1. Specification

3

| Item                     |         |                |                                           | PFFY-P20VKM-E2                                 | PFFY-P25VKM-E2        | PFFY-P32VKM-E2        | PFFY-P40VKM-E2         |  |  |
|--------------------------|---------|----------------|-------------------------------------------|------------------------------------------------|-----------------------|-----------------------|------------------------|--|--|
| Power source             |         |                |                                           | 1-phase 220-240V 50Hz                          |                       |                       |                        |  |  |
| Cooling ca               | pacity  |                | kW                                        | 2.2                                            | 2.8                   | 3.6                   | 4.5                    |  |  |
| Heating ca               | pacity  |                | kW                                        | 2.5                                            | 3.2                   | 4.0                   | 5.0                    |  |  |
| Power                    |         | Cooling        | kW                                        | 0.025                                          | 0.025                 | 0.025                 | 0.028                  |  |  |
| consumption              | on      | Heating        | kW                                        | 0.025                                          | 0.025                 | 0.025                 | 0.028                  |  |  |
| Current                  |         | Cooling        | Α                                         | 0.20                                           | 0.20                  | 0.20                  | 0.24                   |  |  |
| ouncil                   |         | Heating        | Α                                         | 0.20                                           | 0.20                  | 0.20                  | 0.24                   |  |  |
|                          |         | Height         | mm                                        | 600                                            | 600                   | 600                   | 600                    |  |  |
| Dimension                |         | Width          | mm                                        | 700                                            | 700                   | 700                   | 700                    |  |  |
|                          |         | Depth          | mm                                        | 200                                            | 200                   | 200                   | 200                    |  |  |
| Weight                   |         |                | kg                                        | 15                                             | 15                    | 15                    | 15                     |  |  |
| Heat excha               | anger   |                |                                           | Cross fin (Aluminum plate fin and copper tube) |                       |                       |                        |  |  |
|                          | Туре    |                |                                           | Line flow fan × 2                              |                       |                       |                        |  |  |
| Fan                      | Airflov | v rate *2      | m³/min                                    | 5.9 - 6.8 - 7.6 - 8.7                          | 6.1 - 7.0 - 8.0 - 9.1 | 6.1 - 7.0 - 8.0 - 9.1 | 8.0 - 9.0 - 9.5 - 10.7 |  |  |
| External static pressure |         | Ра             | 0                                         |                                                |                       |                       |                        |  |  |
| Motor                    | Туре    |                |                                           | DC motor                                       |                       |                       |                        |  |  |
| Output kW                |         | kW             | 0.03 × 2                                  |                                                |                       |                       |                        |  |  |
| Air filter               |         |                | PP honeycomb fabric (Catechin air filter) |                                                |                       |                       |                        |  |  |
| Refrigerant Gas (Flare)  |         | ømm            | φ12.7                                     |                                                |                       |                       |                        |  |  |
| pipe dimer               | nsion   | Liquid (Flare) | ømm                                       | ¢6.35                                          |                       |                       |                        |  |  |
| Field drain              | pipe si | ze             | ømm                                       | I.D.16 (PVC pipe VP-16 connectable)            |                       |                       |                        |  |  |
| Noise level *2 dB(A)     |         |                | dB(A)                                     | 27 - 31 - 34 - 37                              | 28 - 32 - 35 - 38     | 28 - 32 - 35 - 38     | 35 - 38 - 42 - 44      |  |  |

Note 1. Rating conditions (JIS B 8616)

Heating :

Cooling :Indoor : D.B. 27°C W.B. 19.0°C

outdoor :D.B. 35°C Indoor : D.B. 20°C

outdoor :D.B. 7°C W.B. 6°C

\*2. Air flow and the noise level are indicated as Low - Medium2 - Medium1 - High.

### **3-2. Electrical parts specifications**

| Model                                                | 0      |                                                                                   |                                                                                 |  |  |  |  |  |  |  |
|------------------------------------------------------|--------|-----------------------------------------------------------------------------------|---------------------------------------------------------------------------------|--|--|--|--|--|--|--|
| Parts name                                           | Symbol | PFFY-P20VKM-E2                                                                    | PFFY-P40VKM-E2                                                                  |  |  |  |  |  |  |  |
| Thermistor<br>(Room temperature<br>detection)        | TH21   | Resistance 0°C/15kΩ, 10°C/9.6kΩ, 20°C/6.3kΩ, 25°C/5.4kΩ, 30°C/4.3kΩ, 40°C/3.0kΩ   |                                                                                 |  |  |  |  |  |  |  |
| Thermistor<br>(Pipe temperature<br>detection/Liquid) | TH22   | Resistance 0°C/15                                                                 | Resistance 0°C/15kΩ, 10°C/9.6kΩ, 20°C/6.3kΩ, 25°C/5.4kΩ, 30°C/4.3kΩ, 40°C/3.0kΩ |  |  |  |  |  |  |  |
| Thermistor<br>(Pipe temperature<br>detection/Gas)    | TH23   | Resistance 0°C/15                                                                 | Resistance 0°C/15kΩ, 10°C/9.6kΩ, 20°C/6.3kΩ, 25°C/5.4kΩ, 30°C/4.3kΩ, 40°C/3.0kΩ |  |  |  |  |  |  |  |
| Fuse<br>(Indoor controller board)                    | FUSE   |                                                                                   | 250V 6.3A                                                                       |  |  |  |  |  |  |  |
| Fan motor (Upper)                                    | MF1    | OUTPUT 30W<br>ARW40Z8P30MS                                                        |                                                                                 |  |  |  |  |  |  |  |
| Fan motor (Lower)                                    | MF2    | OUTPUT 30W<br>ARW40Y8P30MS                                                        |                                                                                 |  |  |  |  |  |  |  |
| Vane motor                                           | MV1    | MP20Z<br>DC12V                                                                    |                                                                                 |  |  |  |  |  |  |  |
| Vane motor                                           | MV2    | MP35EA<br>DC12V                                                                   |                                                                                 |  |  |  |  |  |  |  |
| Linear expansion valve<br>[coil]                     | LEV    | DC12V Stepping motor drive Port dimension $\phi$ 5.2 (0~2000 pulse)<br>EFM-40YGME |                                                                                 |  |  |  |  |  |  |  |
| Power supply terminal<br>block                       | TB2    | (L, N, ⊕) 330V 30A                                                                |                                                                                 |  |  |  |  |  |  |  |
| Transmission terminal<br>block                       | TB5    | (M1, M2, S) 250V 20A                                                              |                                                                                 |  |  |  |  |  |  |  |

#### PFFY-P20VKM-E2

4

#### FAN SPEED FUNCTION SPL(dB(A)) LINE FAN SPEED FUNCTION SPL(dB(A)) LINE COOLING 37 COOLING 38 • . . High High HEATING -0 38 0 HEATING 37 0 -0 Test conditions, Test conditions, Cooling : Dry-bulb temperature 27°C Heating : Dry-bulb temperature 20°C Cooling : Dry-bulb temperature 27°C Wet-bulb temperature 19°C Wet-bulb temperature 19°C Wet-bulb temperature 15°C Heating : Dry-bulb temperature 20°C Wet-bulb temperature 15℃ ar 90 OCTAVE BAND SOUND PRESSURE LEVEL, dB re 0.0002 MICRO BAR PRESSURE LEVEL, dB re 0.0002 MICRO BAR 80 80 70 70 NC-70 NC-70 60 60 NC-60 NC-60 50 50 NC-50 NC-50 40 40 NC-40 NC-40 OCTAVE BAND SOUND 30 30 NC-30 NC-30 APPROXIMATE APPROXIMATE 20 20 THRESHOLD OF THRESHOLD OF HEARING FOR HEARING FOR NC-20 NC-20 CONTINUOUS CONTINUOUS NOISE NOISE 10 10 63 125 250 500 1000 2000 4000 8000 63 125 250 500 1000 2000 4000 8000 BAND CENTER FREQUENCIES, Hz BAND CENTER FREQUENCIES, Hz PFFY-P40VKM-E2 FAN SPEED FUNCTION SPL(dB(A)) LINE COOLING 44 • High HEATING 44 0 -0 Test conditions, Cooling : Dry-bulb temperature 27°C Heating : Dry-bulb temperature 20°C Wet-bulb temperature 19°C Wet-bulb temperature 15°C 90 OCTAVE BAND SOUND PRESSURE LEVEL, dB re 0.0002 MICRO BAR 80 70 NC-70 INDOOR UNIT 60 NC-60 MICROPHONE WALL 50 NC-50 1m 1m 40 NC-40 30 NC-30 APPROXIMATE 20 THRESHOLD OF HEARING FOR NC-20 CONTINUOUS NOISE 10

PFFY-P25VKM-E2 PFFY-P32VKM-E2

OCH537

125

250

500

1000

BAND CENTER FREQUENCIES, Hz

63

4000

8000

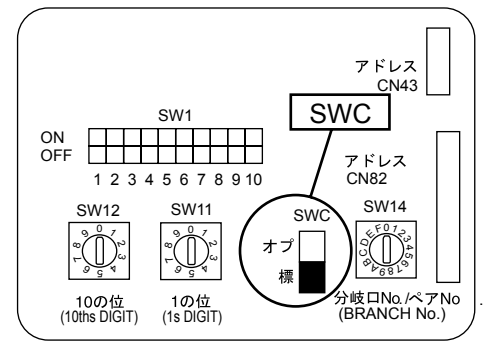

With this function, air comes out simultaneously from the upper and lower air outlets so that the room can be cooled or heated effectively. This function is set using the switch SWC on the address board.

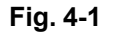

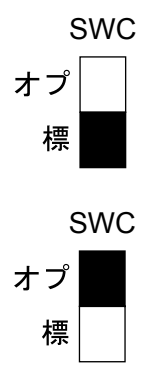

How to set to blow out air from the upper and lower air outlets: ▶ Set the SWC to lower side ("標"). (Initial setting) Air blows out automatically from the upper and lower air outlet as shown in the table below.

How to set to blow out air from the upper air outlet only: ▶ Set the SWC to upper side ("オプ").

#### Note:

#### Be sure to operate with the main power turned off.

#### **Description of operation**

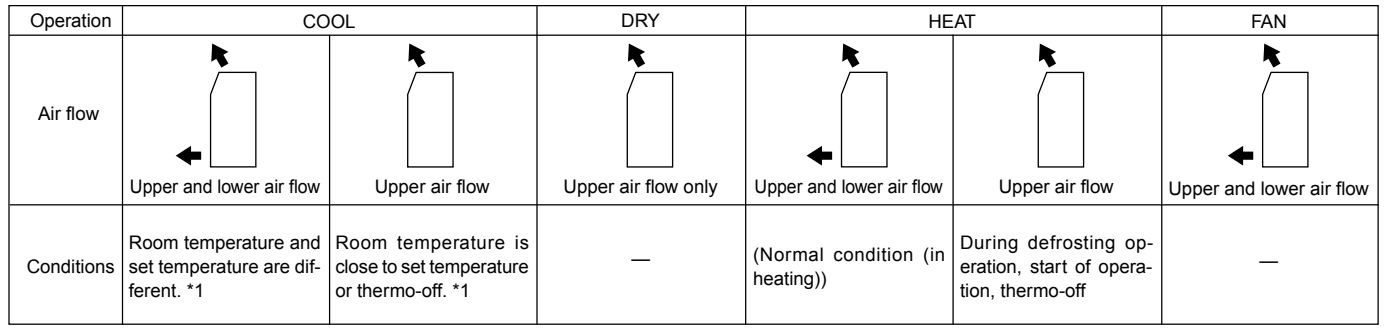

· Be sure to keep the area around the vane of the lower air outlet free of any objects.

\*1

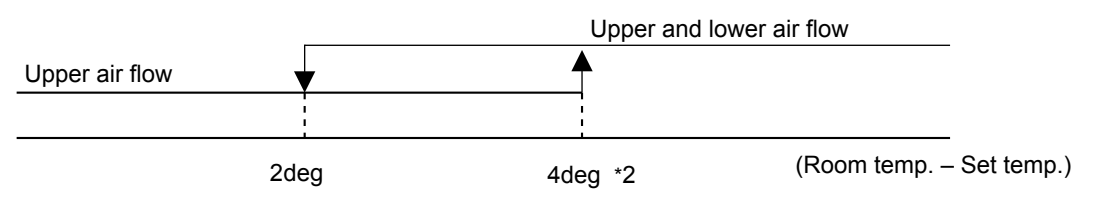

\*2

DIP SW3-2 (on indoor controller board) : OFF (Initial Setting) If the air conditioner has operated for 2hours with upper and lower air flow, it changes to 8deg for next 30minutes. After 30minutes it changes back to 4deg.

DIP SW3-2 (on indoor controller board) : ON

Remains to be 4deg.

### **OUTLINES AND DIMENSIONS**

#### PFFY-P20VKM-E2 PFFY-P25VKM-E2 PFFY-P32VKM-E2 PFFY-P40VKM-E2

6

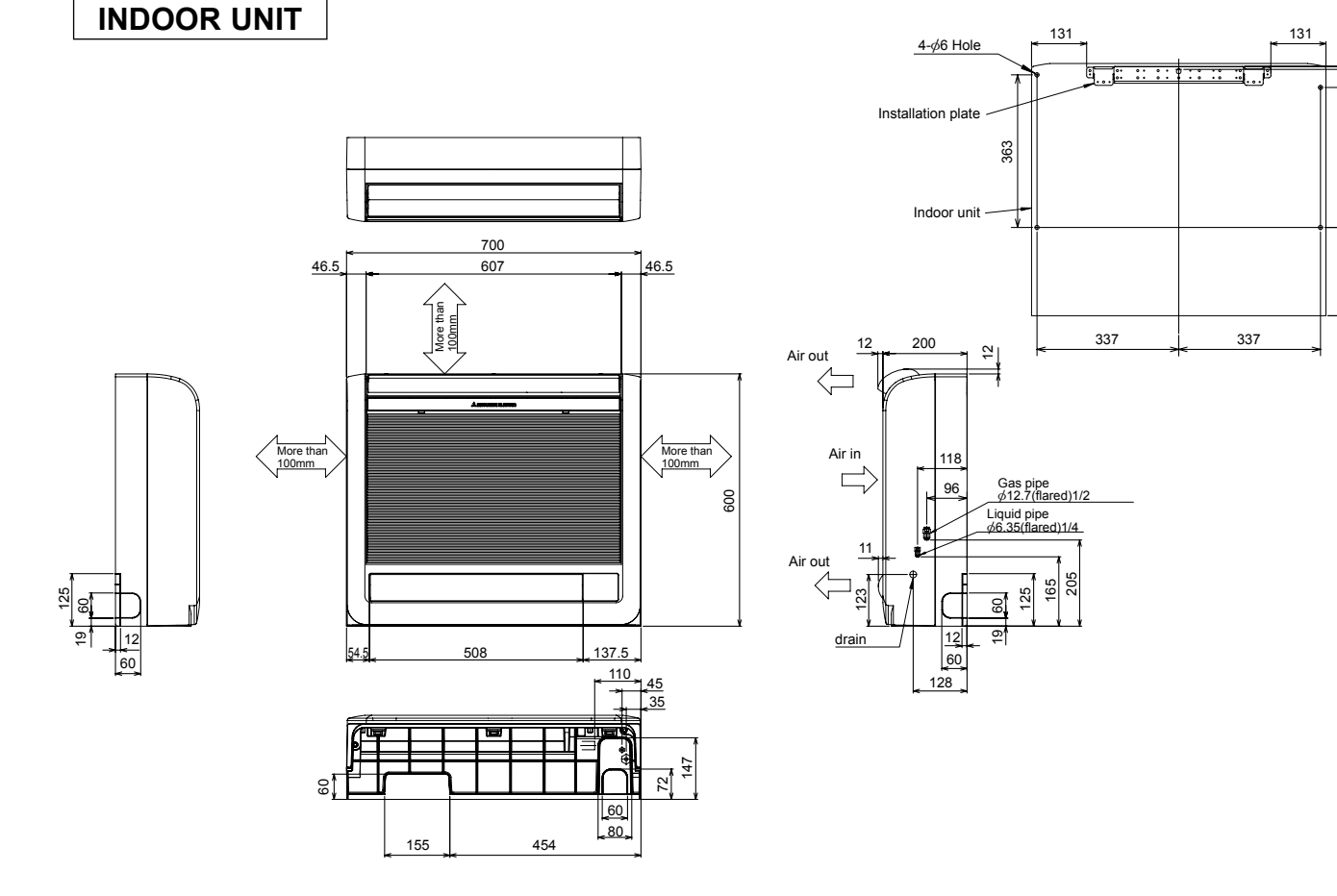

Unit : mm

~

333 593

#### PFFY-P20VKM-E2

#### PFFY-P25VKM-E2

#### PFFY-P32VKM-E2

#### PFFY-P40VKM-E2

| S   | YMBOL | L NAME                  |                   | SYMBOL |                             | NAME                   | SY                  | MBOL |            | NAME                        |  |                        |
|-----|-------|-------------------------|-------------------|--------|-----------------------------|------------------------|---------------------|------|------------|-----------------------------|--|------------------------|
| 1.1 | В     | INDOOR CONTROLLER BOARD |                   | MF1    | FAN MOTOR (UPPER)           |                        | TH                  | 23   |            | PIPE TEMP, DETECTION/GAS    |  |                        |
|     | CN32  | CONNECTOR               | REMOTE SWITCH     | MF2    | FAN MOTOR (LOWER)           |                        | 2 FAN MOTOR (LOWER) |      |            |                             |  | (0°C/15kΩ, 25°C/5.4kΩ) |
|     | CN51  |                         | CENTRALLY CONTROL | MV1    | VANE MOTOR 1                |                        | A. I                | 3    | ADDRESS BC | ARD                         |  |                        |
|     | CN52  |                         | REMOTE INDICATION | MV2    | VANE MOTOR                  | R2                     |                     | SW1  | SWITCH     | MODE SELECTION              |  |                        |
|     | CN105 |                         | IT TERMINAL       | LS     | LIMIT SWITCI                | H (CLOSE)              |                     | SW11 |            | ADDRESS SETTING 1s DIGIT    |  |                        |
|     | SW2   | SWITCH                  | CAPACITY CODE     | LEV    | LINEAR EXPA                 | ANSION VALVE           |                     | SW12 |            | ADDRESS SETTING 10ths DIGIT |  |                        |
|     | SW3   | 1                       | MODE SELECTION    | TB2    | TERMINAL                    | POWER SUPPLY           |                     | SW14 |            | BRANCH NO.                  |  |                        |
|     | SW4   | 1                       | MODEL SELECTOR    | TB5    | BLOCK                       | TRANSMISSION           |                     | SWC  |            | OPTION SELECTOR             |  |                        |
|     | FUSE  | SE FUSE (T6.3AL250V)    |                   | TH21   | THERMISTOR                  | ROOM TEMP, DETECTION   |                     |      |            |                             |  |                        |
|     | LED1  | D1 POWER SUPPLY (I.B)   |                   |        |                             | (0°C/15kΩ, 25°C/5.4kΩ) |                     |      |            |                             |  |                        |
|     | LED2  | POWER SUPF              | PLY (I.B)         | TH22   | PIPE TEMP, DETECTION/LIQUID |                        |                     |      |            |                             |  |                        |
|     |       |                         |                   | 1      |                             | (0°C/15kΩ, 25°C/5.4kΩ) |                     |      |            |                             |  |                        |

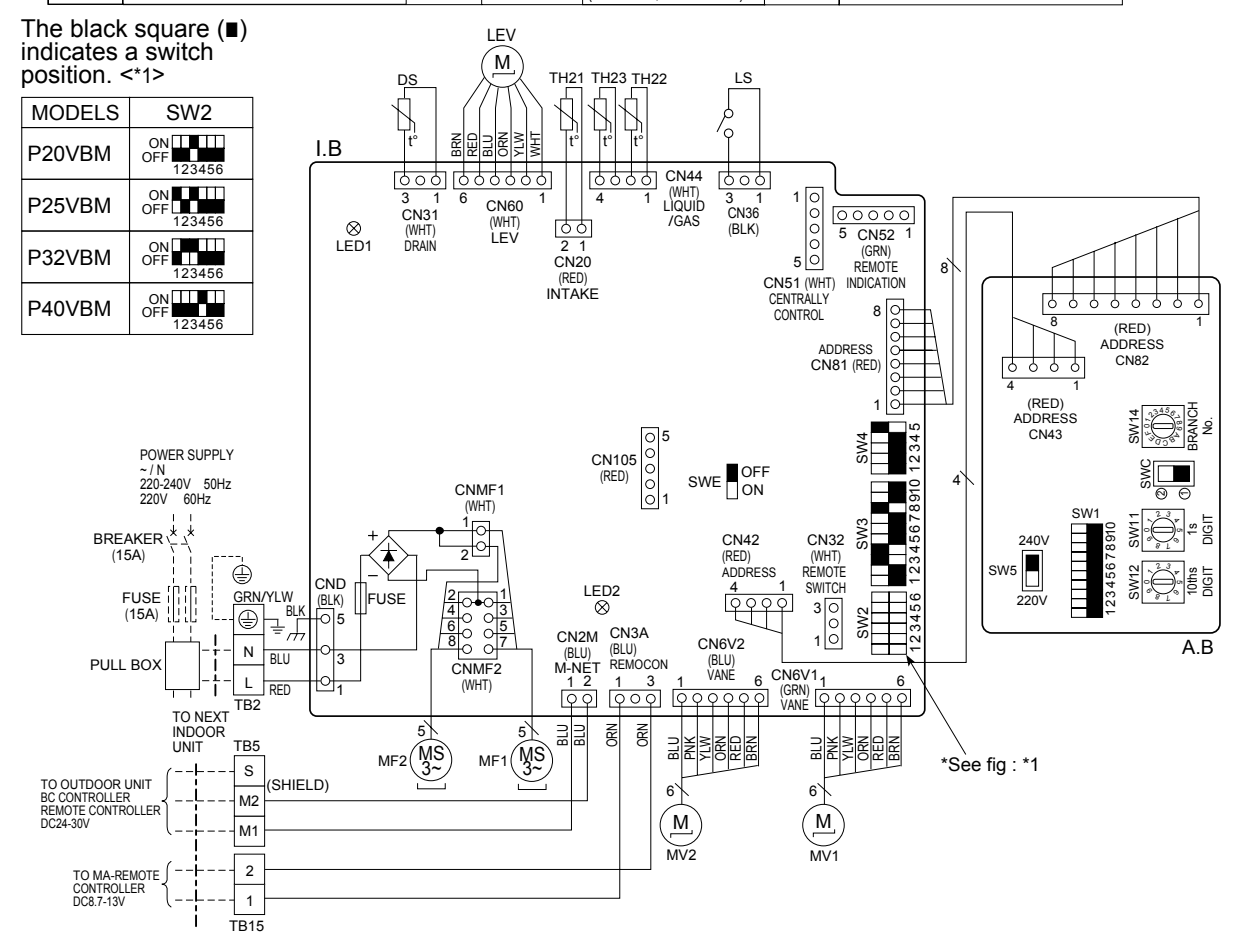

#### NOTES:

- 1. At servicing for outdoor unit, always follow the wiring diagram of outdoor unit.
- 2. In case of using MA-Remote controller, please connect to TB15. (Remote controller wire is non-polar.)
- 3. In case of using M-NET, please connect to TB5. (Transmission line is non-polar.)
- 4. Symbol [S] of TB5 is the shield wire connection.
- 5. Symbols used in wiring diagram above are, \_\_\_\_\_: terminal block, ooo: connecter.
- 6. The setting of the SW2 dip switches differs in the capacity. For the detail, refer to the table below.
- 7. Please set the switch SW5 according to the power supply voltage. Set SW5 to 240V side when the power supply is 230 and 240 volts. When the power supply is 220 volts, set SW5 to 220V side.

LED on indoor board for service

| MARK | MEANING                                  | FUNCTION                                                                     |  |  |
|------|------------------------------------------|------------------------------------------------------------------------------|--|--|
| LED1 | Main power supply                        | Main power supply (Indoor unit: 220-240V) power on $\rightarrow$ lamp is lit |  |  |
| LED2 | Power supply for<br>MA-Remote controller | Power supply for MA-remote controller<br>on→lamp is lit                      |  |  |

#### PFFY-P20VKM-E2 PFFY-P25VKM-E2 PFFY-P32VKM-E2 PFFY-P40VKM-E2

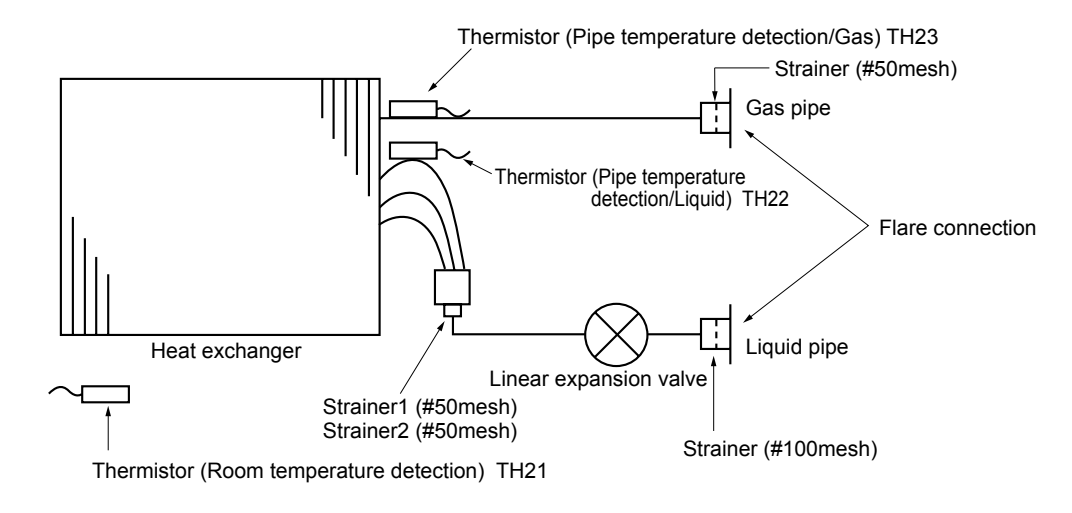

Unit: mm

| Capacity<br>Item | PFFY-P20,P25,P32,P40VKM-E2 |
|------------------|----------------------------|
| Gas pipe         | <i>ф</i> 12.7(1/2")        |
| Liquid pipe      | ¢6.35(1/4")                |

#### 9-1. HOW TO CHECK THE PARTS PFFY-P20VKM-E2 PFFY-P25VKM-E2

9

#### PFFY-P32VKM-E2

PFFY-P40VKM-E2

| Parts name                                        | Check points                                                                                                    |                         |                                                      |                    |               |          |                     |  |
|---------------------------------------------------|----------------------------------------------------------------------------------------------------|-------------------------|------------------------------------------------------|--------------------|---------------|----------|---------------------|--|
| Room temperature<br>thermistor (TH21)             | Disconnect the connector then measure the resistance with a tester. (Surrounding temperature $10^{\circ}$ C - $30^{\circ}$ C) |                         |                                                      |                    |               |          |                     |  |
| thermistor (TH22)                                 | ) Normal Abnormal (Defente                                                                                                    |                         |                                                      |                    |               | <i>c</i> |                     |  |
| Gas pipe temperature thermistor (TH23)            | 4.3kΩ~9.6kΩ                                                                                                    | Ор                      | Open or short (Refer to the next page for a detail.) |                    |               |          |                     |  |
| Fan motor (MF1,2)                                 | Refer to 9-2.                                                                                                    |                         |                                                      |                    |               |          |                     |  |
| Linear expansion<br>valve (LEV) <sub>4 Blue</sub> | Disconnect the connector then measure the resistance valve with a tester. (Surrounding temperature 20 $^\circ C$ )            |                         |                                                      |                    |               |          |                     |  |
| M Brown                                           |                                                                                                    | Nor                     | mal                                                  |                    | Abnormal      |          | (Refer to the next  |  |
|                                                   | (1)-(5)                                                                                                    | (2)-(6)                 | (3)-(5)                                              | (4)-(6)            | _             |          | page for a detail.) |  |
|                                                   | White-Red Yell                                                                                                    | ow-Brown                | -Brown Orange-Red Blu                                |                    | Open or short |          |                     |  |
| White Red Orange                                  |                                                                                                    | 200Q ±10%               |                                                      |                    |               |          |                     |  |
|                                                   |                                                                                                    |                         |                                                      |                    |               |          |                     |  |
| Vane motor (MV1)                                  | Measure the resistance between the terminals with a tester. (Surrounding temperature $20^{\circ}$ C - $30^{\circ}$ C )        |                         |                                                      |                    |               |          |                     |  |
| Red                                               | Connector                                                                                                    | No                      | ormal                                                | Abnormal           |               | ]        |                     |  |
| Vellow M                                          | Brown — Red                                                                                                    |                         |                                                      |                    |               |          |                     |  |
| Brown                                             | Brown — Orange                                                                                                    |                         | ~3060                                                | Open or sh         | ort           |          |                     |  |
| Orange Green                                      | Brown — Yellow                                                                                                    | 202                     | -30052                                               | Open of shi        | on            |          |                     |  |
|                                                   | Brown — Blue                                                                                                    |                         |                                                      |                    |               |          |                     |  |
|                                                   |                                                                                                    |                         |                                                      |                    |               |          |                     |  |
| Vane motor (MV2)                                  | Measure the resistation (Surrounding temperion)                                                                               | nce betwe<br>rature 20° | en the termin<br>C - 30℃ )                           | als with a tester. |               |          |                     |  |
| Orange 4                                          | Connector                                                                                                    | No                      | ormal                                                | Abnormal           |               |          |                     |  |
|                                                   | Brown — Yellow                                                                                                    |                         |                                                      |                    | 1             |          |                     |  |
| Pink—(2)<br>3 6 1<br>(1)                          | Brown — Blue                                                                                                    | 186                     | ~2140                                                | Open or short      |               |          |                     |  |
|                                                   | Red — Orange                                                                                                    |                         | 2 267                                                |                    |               |          |                     |  |
| Yellow Brown Blue                                 | Red — Pink                                                                                                    |                         |                                                      |                    |               |          |                     |  |
|                                                   |                                                                                                    |                         |                                                      |                    |               |          |                     |  |

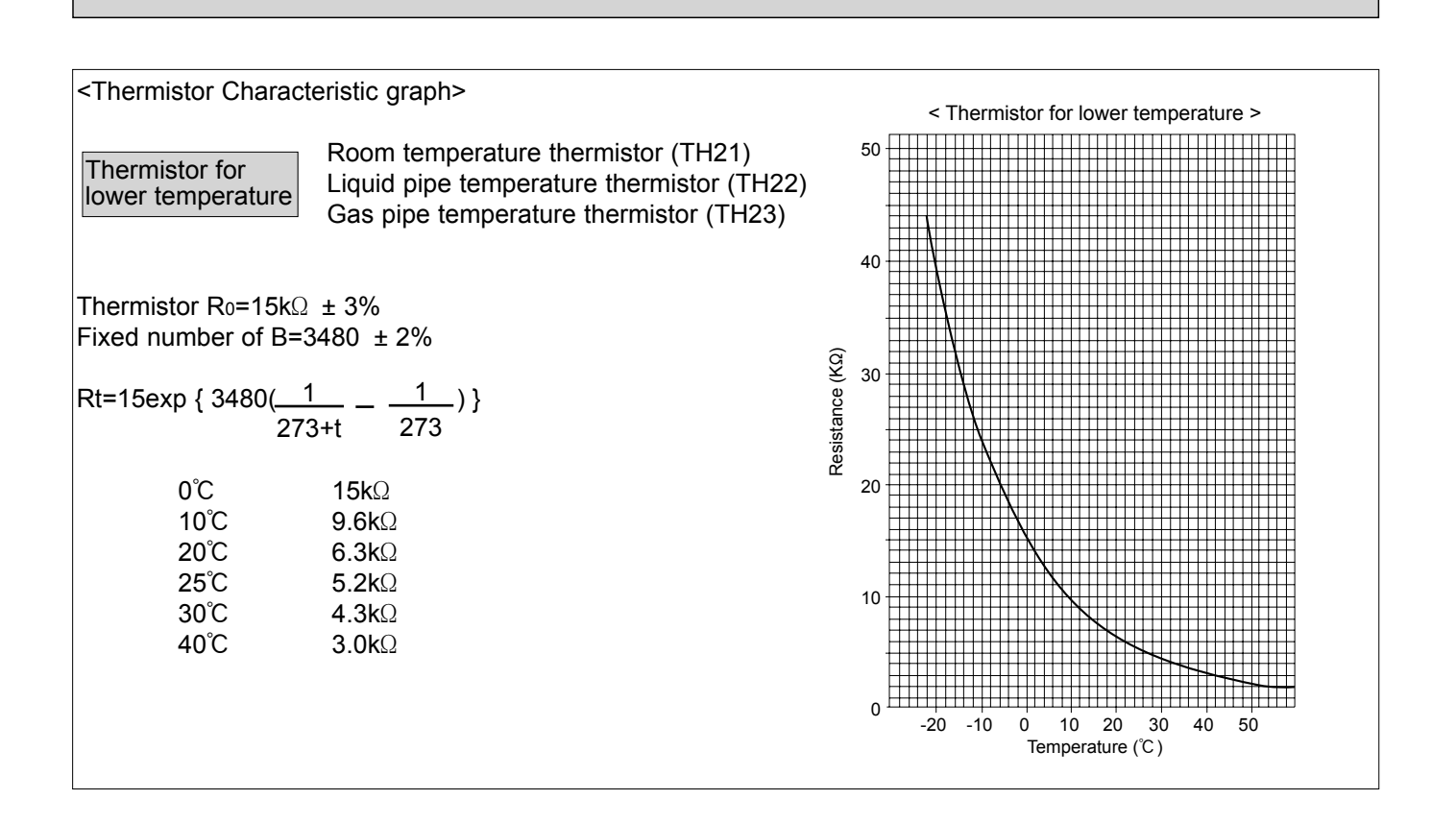

#### Linear expansion valve

#### ① Operation summary of the linear expansion valve

• Linear expansion valve open/close through stepping motor after receiving the pulse signal from the indoor controller board. • Valve position can be changed in proportion to the number of pulse signal.

<Connection between the indoor controller board and the linear expansion valve>

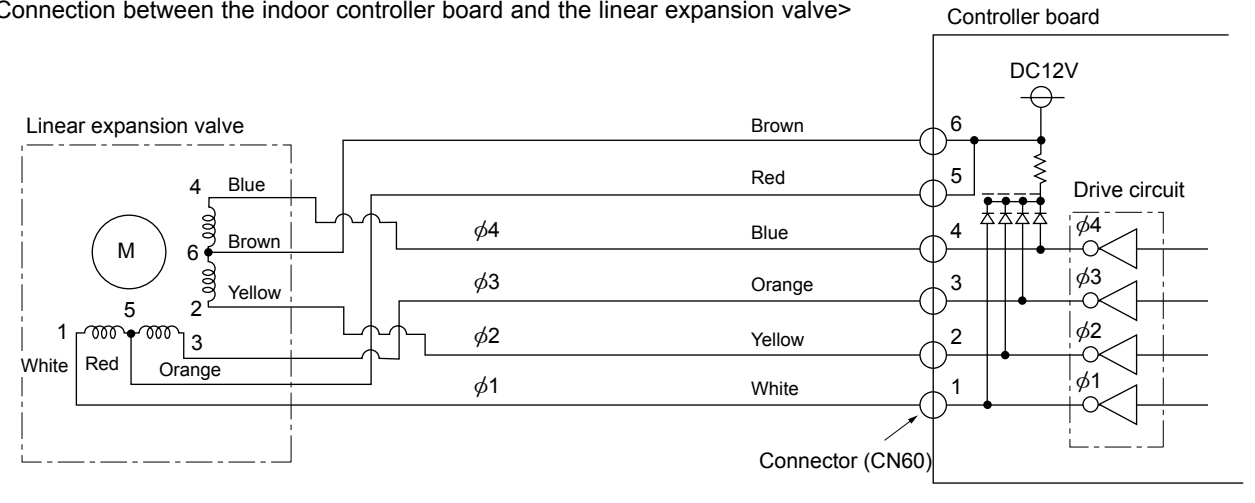

| Output     | Output |     |     |     |  |  |  |  |
|------------|--------|-----|-----|-----|--|--|--|--|
| (Phase)    | 1      | 2   | 3   | 4   |  |  |  |  |
| ø1         | ON     | OFF | OFF | ON  |  |  |  |  |
| ø2         | ON     | ON  | OFF | OFF |  |  |  |  |
| ¢3         | OFF    | ON  | ON  | OFF |  |  |  |  |
| <i>φ</i> 4 | OFF    | OFF | ON  | ON  |  |  |  |  |

<Output pulse signal and the valve operation>

#### ② Linear expansion valve operation

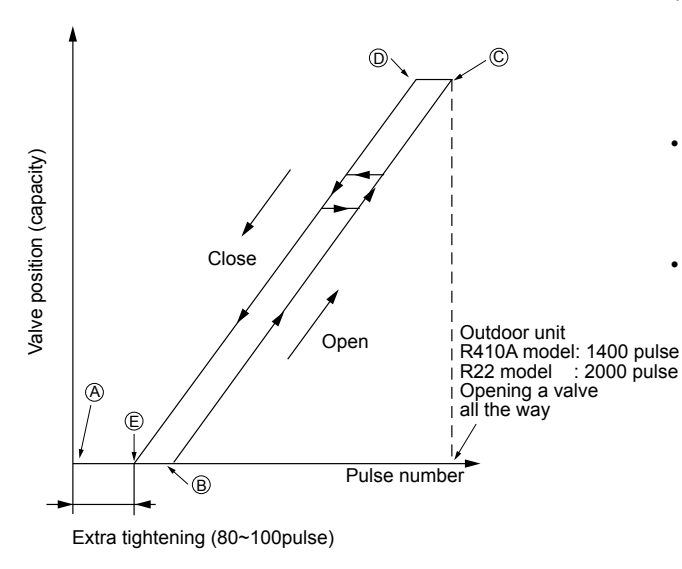

③ Troubleshooting

| Closing a value : $1 \rightarrow 2 \rightarrow 3 \rightarrow 4 \rightarrow 1$ |
|-------------------------------------------------------------------------------|
| Opening a valve : $4 \rightarrow 3 \rightarrow 2 \rightarrow 1 \rightarrow 4$ |
| The output pulse shifts in above order.                                       |

- When linear expansion valve operation stops, all output phase become OFF.
- At phase interruption or when phase does not shift in order, motor does not rotate smoothly and motor locks and vibrates.
- $\bullet$  When the switch is turned on, 2200 pulse closing valve signal will be send till it goes to A point in order to define the valve position.
- When the valve move smoothly, there is no noise or vibration occurring from the linear expansion valve : however, when the pulse number moves from (E) to (A) or when the valve is locked, more noise can be heard than normal situation.
- Noise can be detected by placing the ear against the screw driver er handle while putting the screw driver to the linear expansion valve.

| Symptom                                                                       | Check points                                                                                                    | Countermeasures                                                                         |
|-------------------------------------------------------------------------------|----------------------------------------------------------------------------------------------------|-----------------------------------------------------------------------------------------|
| Operation circuit<br>failure of the<br>micro processor.                       | Disconnect the connector on the controller board,<br>then connect LED for checking.<br>$\bigcirc 6$<br>$\bigcirc 5$<br>$\bigcirc 6$<br>$\bigcirc 5$<br>$\bigcirc 4$<br>$\bigcirc 2$<br>$1_{k\alpha}$ LED<br>Pulse signal will be sent out for 10 seconds as soon as<br>the main switch is turned on. If there is LED with lights<br>on or lights off, it means the operation circuit is abnormal.                                                                                                    | Exchange the indoor<br>controller board at drive<br>circuit failure.                    |
| Linear expansion valve mechanism is locked.                                   | Motor will idle and make ticking noise when motor is<br>operated while the linear expansion valve is locked. This<br>ticking sound is the sign of the abnormality.                                                                                                    | Exchange the linear expansion vale.                                                     |
| Short or breakage of<br>the motor coil of<br>the linear expan-<br>sion valve. | Measure the resistance between the each coil (red-white, red-orange, brown-yellow, brown-blue) using a tester. It is normal if the resistance is in the range of $150\Omega \pm 10\%$ .                                                                                                    | Exchange the linear expansion valve.                                                    |
| Valve does not<br>close completely.                                           | To check the linear expansion valve, operate the indoor unit<br>in fan mode and at the same time operate other indoor units<br>in cooling mode, then check the pipe temperature <liquid<br>pipe temperature&gt; of the indoor unit by the<br/>outdoor multi controller board operation<br/>monitor. During fan operation, linear expan-<br/>sion valve is closed completely and if there<br/>are some leaking, detecting temperature of<br/>the thermistor will go lower. If the detected<br/>temperature indicated in the remote controller,<br/>it means the valve is not closed all the way.<br/>It is not necessary to exchange the linear expansion valve, if<br/>the leakage is small and not making any trouble.</liquid<br> | If large amount of<br>refrigerant is leaked,<br>exchange the linear<br>expansion valve. |
| Wrong connection<br>of the connector<br>or contact failure.                   | Check the color of lead wire and missing terminal of the connector.                                                                                                    | Disconnect the con-<br>nector at the controller<br>board, then check the<br>continuity. |

#### 9-2. FAN MOTOR

Check method of indoor fan motor (fan motor/control P.C.board)

DNotes

- · High voltage is applied to the connecter (CNMF1) for the fan motor. Pay attention to the service.
- $\cdot$  Do not pull out the connector (CNMF1,2) for the motor with the power supply on.
- (It causes trouble of the control P.C.board)

② Self check

Conditions : The indoor fan cannot turn around.

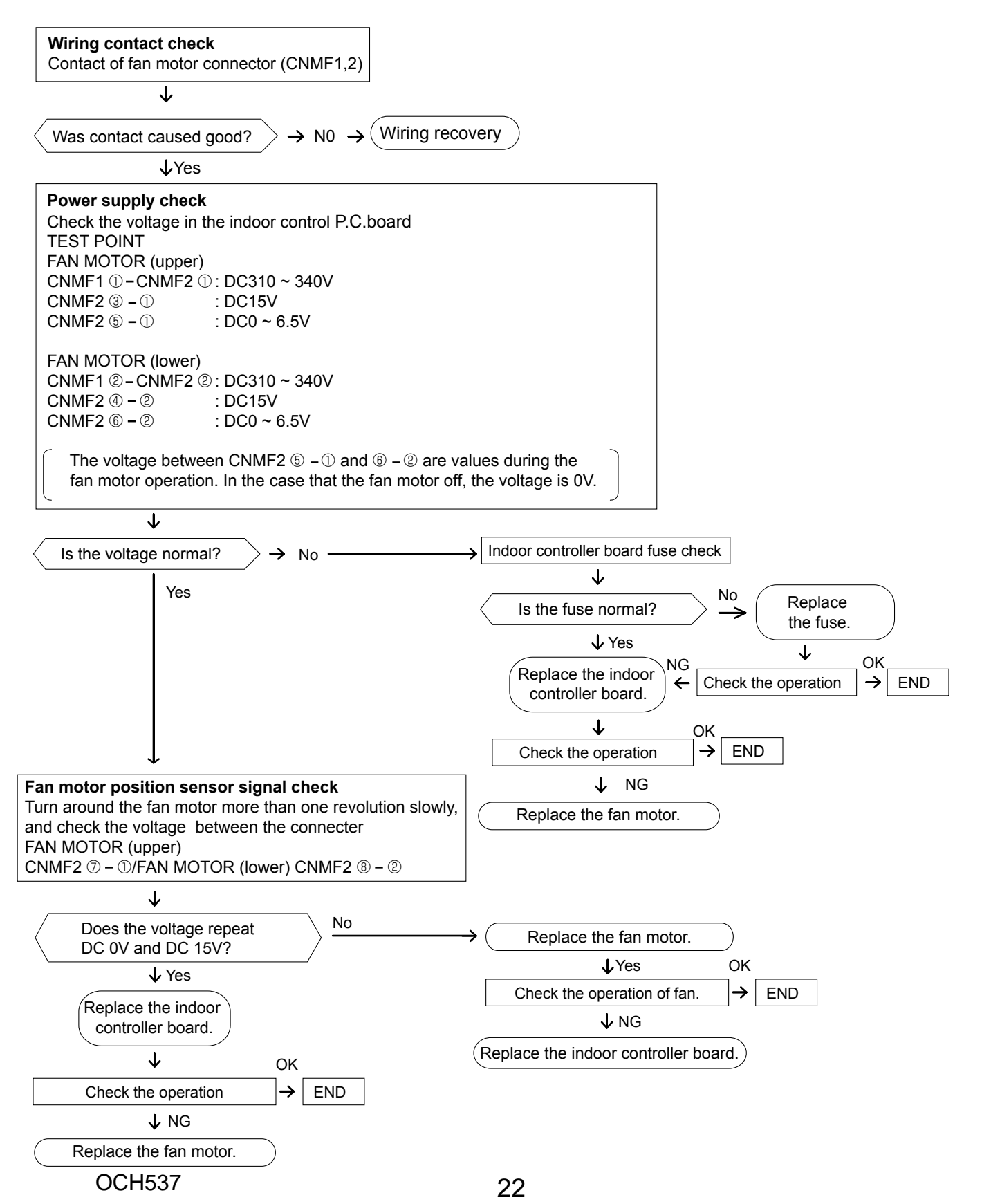

#### 9-3. FUNCTION OF DIP SWITCH

The black square (■) indicates a switch position.

| Switch Pole Function                                            |                             |                                                                                                    | Operation by switch |                                         |                    | Effective                            | Pemarks                            |                                 |                                                                         |                                                                                          |
|-----------------------------------------------------------------|-----------------------------|----------------------------------------------------------------------------------------------------|---------------------|-----------------------------------------|--------------------|--------------------------------------|------------------------------------|---------------------------------|-------------------------------------------------------------------------|------------------------------------------------------------------------------------------|
| Switch                                                          | FUIE                        | T unction                                                                                                    |                     | ON                                      |                    | OFF                                  |                                    | timing                          | Remains                                                                 |                                                                                          |
| 1 Thermistor <room detection="" temperature=""> position</room> |                             | Built-in remote controller                                                                                           |                     | Indoor unit                             |                    |                                      | Address board                      |                                 |                                                                         |                                                                                          |
|                                                                 | 2 Filter clogging detection |                                                                                                    | Provided            |                                         | Not provided       |                                      |                                    | <pre>clnitial setting&gt;</pre> |                                                                         |                                                                                          |
|                                                                 | 3                           | Filter cleaning                                                                                                    |                     | 2,500hr                                 |                    | 100hr                                |                                    |                                 |                                                                         |                                                                                          |
|                                                                 | 4                           | Fresh air intake                                                                                                    |                     | Effective                               |                    |                                      | Not effect                         | ctive                           |                                                                         | 1 2 3 4 5 6 7 8 9 10                                                                     |
| SW1                                                             | 5                           | Switching remote<br>controller display                                                                               |                     | Indicating<br>thermosta                 | if the<br>at is ON |                                      | Indicating fan operation<br>ON/OFF |                                 | Under                                                                   | Note :                                                                                   |
| setting                                                         | 6                           | Humidifier control                                                                                                   |                     | Always operated while the heat in ON *1 |                    | Operated depends on the condition *2 |                                    | suspension                      | *1 Fan operation at Heating<br>mode.                                    |                                                                                          |
|                                                                 | 7                           | Air flow set in case of<br>Heat thermostat OFF                                                                       |                     | Low *3                                  |                    | Extra lov                            | v *3                               |                                 | *2 Thermo ON operation at                                               |                                                                                          |
|                                                                 | 8                           |                                                                                                    |                     | Setting ai                              | r flow *3          |                                      | Depends                            | Depends on SW1-7                |                                                                         | neating mode.<br>*3 SW 1-7=OFF, SW 1-8=ON<br>→ Setting air flow.<br>SW 1-7=ON, SW 1-8=ON |
|                                                                 | 9                           | Auto restart function                                                                                                |                     | Effective                               |                    |                                      | Not effective                      |                                 |                                                                         |                                                                                          |
|                                                                 | 10                          | Power ON/OFF by brea                                                                                                 | aker                | Effective                               |                    |                                      | Not effective                      |                                 |                                                                         | $\rightarrow$ Indoor fan stop.                                                           |
|                                                                 |                             |                                                                                                    |                     |                                         |                    |                                      |                                    |                                 |                                                                         | Indoor controller board                                                                  |
|                                                                 |                             | Capacity                                                                                                    | ;                   | SW 2                                    | Capacity           | S                                    | W 2                                |                                 |                                                                         | Set while the unit is off.                                                               |
| SW2                                                             |                             | P20                                                                                                    |                     |                                         | P32 0              | N N                                  |                                    |                                 | Before                                                                  | <initial setting=""></initial>                                                           |
| Capacity                                                        | 1~6                         |                                                                                                    | DFF 1               | 23456                                   | OF                 | FF 1 2                               | 3456                               |                                 | power                                                                   | Set for each capacity.                                                                   |
| setting                                                         |                             | P25                                                                                                    | ON                  |                                         | P40 0              | N 🗌                                  |                                    |                                 | ON                                                                      |                                                                                          |
|                                                                 |                             | F23 (                                                                                                    | DFF                 | 2 3 4 5 6                               | P40 OF             | FF 1 2                               | 3456                               |                                 |                                                                         |                                                                                          |
|                                                                 |                             |                                                                                                    |                     |                                         |                    |                                      |                                    |                                 |                                                                         |                                                                                          |
|                                                                 | 1                           | Heat nump/Cooling o                                                                                                  | nlv                 | Cooling or                              | alv                |                                      | Heat nur                           | mn                              |                                                                         | Indoor controller board                                                                  |
|                                                                 | -                           | Limitation at time of vane                                                                                           |                     |                                         |                    | Effective                            |                                    | Under<br>suspension             | Set while the unit is off.<br><initial setting=""></initial>            |                                                                                          |
|                                                                 | 2                           | open operation *4                                                                                                    |                     | Not effective                           |                    | Effective                            |                                    |                                 |                                                                         |                                                                                          |
|                                                                 | 3                           | Vane                                                                                                    |                     | Available                               |                    | Not available                        |                                    |                                 |                                                                         |                                                                                          |
|                                                                 | 4                           | Vane swing function                                                                                                  |                     | Available                               |                    | Not available                        |                                    |                                 | 1 2 3 4 5 6 7 8 9 10                                                    |                                                                                          |
| SW3                                                             | 5                           | Vane horizontal angle                                                                                                |                     | Second setting *7                       |                    | First setting                        |                                    |                                 | Noto :                                                                  |                                                                                          |
| setting                                                         | 6                           | Vane cooling limit angle setting *5                                                                                  |                     | Horizontal angle                        |                    | Down B, C                            |                                    |                                 | *4 Refer to "6. AIR OUTLET<br>SELECTION"                                |                                                                                          |
|                                                                 | 7                           | Changing the opening of expansion valve during them                                                                  | linear<br>no OFF    | Effective                               |                    | Not effective                        |                                    |                                 | *5 At cooling mode, each angle<br>can be used only 1 hour.              |                                                                                          |
|                                                                 | 8                           | Heat 4degrees up                                                                                                    |                     | Not effective                           |                    | Effective                            |                                    | -                               | <ul> <li>*7 Second setting is the same<br/>as first setting.</li> </ul> |                                                                                          |
|                                                                 | 9                           | Superheat setting temperature *6                                                                                     |                     |                                         |                    |                                      |                                    |                                 |                                                                         |                                                                                          |
|                                                                 | 10                          | Sub cool setting temperatu                                                                                           | ure *6              | _                                       |                    | _                                    |                                    |                                 |                                                                         |                                                                                          |
| SW4<br>Model<br>Selection<br>(Setting<br>for<br>PFFY<br>series) | 1~5                         | When replacing the indoor controller board, make sur<br>initial setting, which is shown below.<br>5 ON OFF 1 2 3 4 5 |                     |                                         | e sure             | to set the                           | e switch to the                    | Before<br>power<br>supply<br>ON | Indoor controller board                                                 |                                                                                          |

The black square (■) indicates a switch position.

| Switch                                                                              | Pole          | Operation by switch                                                                                                    | Effective timing | Remarks                                                                                                    |
|-------------------------------------------------------------------------------------|---------------|----------------------------------------------------------------------------------------------------|------------------|----------------------------------------------------------------------------------------------------|
| SWC<br>Air<br>outlet<br>selector                                                    | 2             | オプ (Option)<br>標 (Standard)                                                                                                    |                  | Address board<br><initial setting=""><br/>Option<br/>Standard</initial>                                                                                                    |
| SW11<br>1s digit<br>address<br>setting<br>SW12<br>10ths digit<br>address<br>setting | Rotary switch | SW12 SW11 How to set address<br>Example : If address is "3", remain SW12<br>(for over 10) at "0", and match SW11 (for 1 to 9)<br>with "3".                                                 | Before           | Address board<br>Address can be set while the<br>unit is stopped.<br><initial setting=""><br/>SW12 <math>SW11<br/>SW12</math> <math>SW11<br/>SW12</math> <math>SW11</math></initial> |
| SW14<br>Branch<br>No.<br>setting                                                    | Rotary switch | SW14<br>How to set branch number SW14 (Series R2 only)<br>Match the indoor unit's refrigerant pipe with the BC<br>contoller's end connection number<br>Remain other than series R2 at "0". | supply<br>ON     | Address board<br><initial setting=""><br/>SW14</initial>                                                                                                    |

| Connector          | Setting by connector                     | Remarks                 |
|--------------------|------------------------------------------|-------------------------|
| SWE<br>No function | Please do not change the setting to SWE. | Indoor controller board |

#### 9-4. TEST POINT DIAGRAM 9-4-1. Indoor controller board PFFY-P20VKM-E2 PFFY-P25VKM-E2 PFFY-P32VKM-E2 PFFY-P40VKM-E2

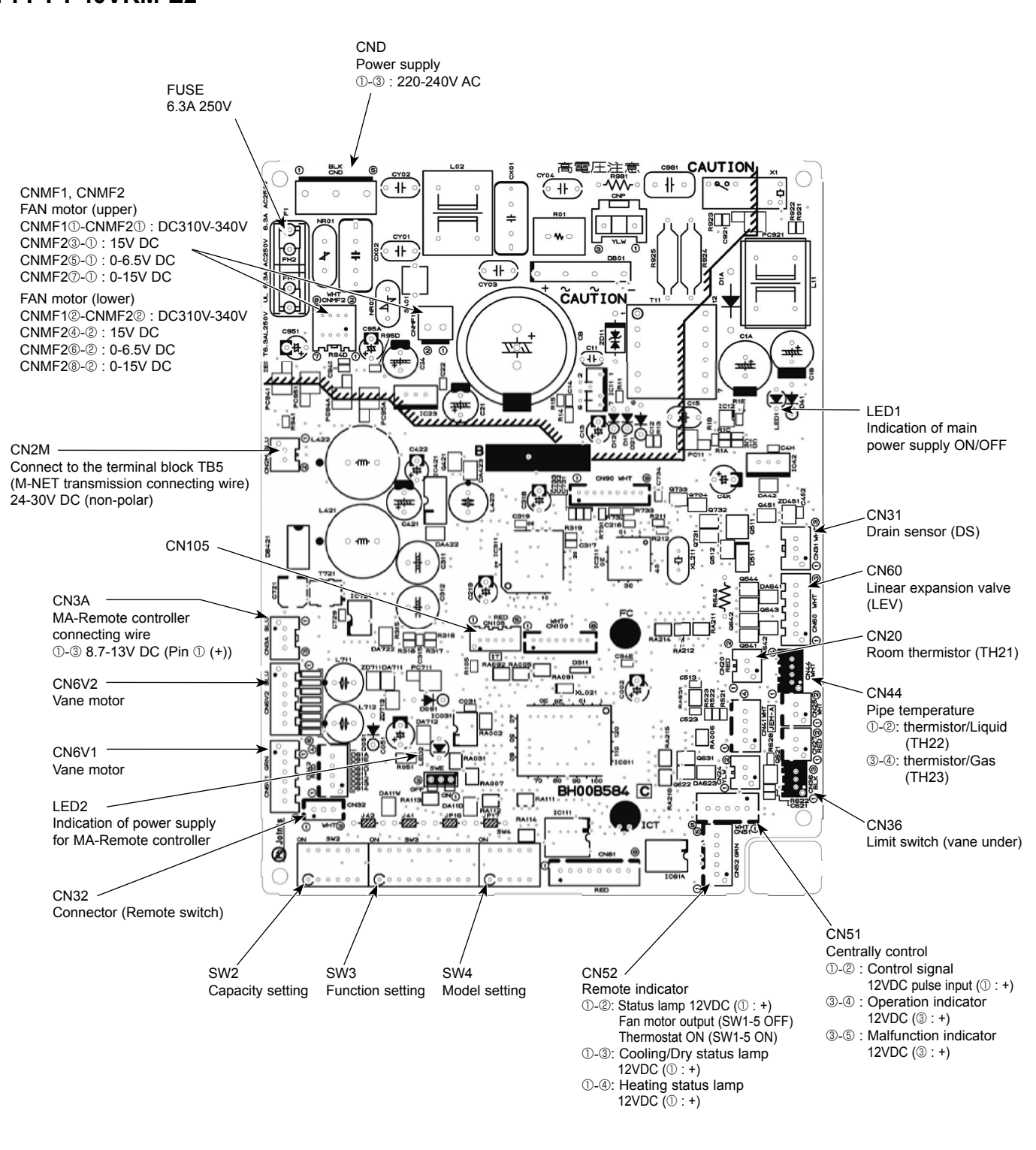

\* The voltage range of DC12V above is between DC11.5 V to DC 13.7 V.

#### 9-4-2. Address board PFFY-P20VKM-E2 PFFY-P25VKM-E2 PFFY-P32VKM-E2 PFFY-P40VKM-E2

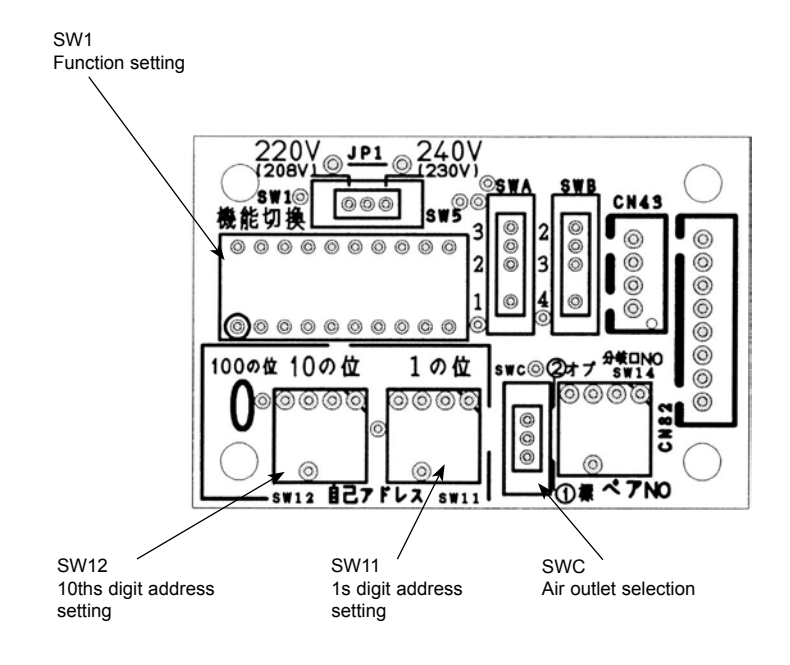

### **DISASSEMBLY PROCEDURE**

10

### PFFY-P20VKM-E2 PFFY-P25VKM-E2 PFFY-P32VKM-E2 **OPERATING PROCEDURE** 1. Removing the panel Photo 1 (1) Push both sides of the upper part of the front grille and pull the front grille open, and then remove the front grille Push from the panel. (See Photo 1) (2) Remove the screws of the panel. (See Photo 2) (3) Open the horizontal vane and push the left, right and middle of the upper part of the panel, and pull the panel toward you. (See Photo 2) (4) Lift up the panel and remove it from the box. Grille Photo 2 Horizontal vane Push

#### PFFY-P40VKM-E2

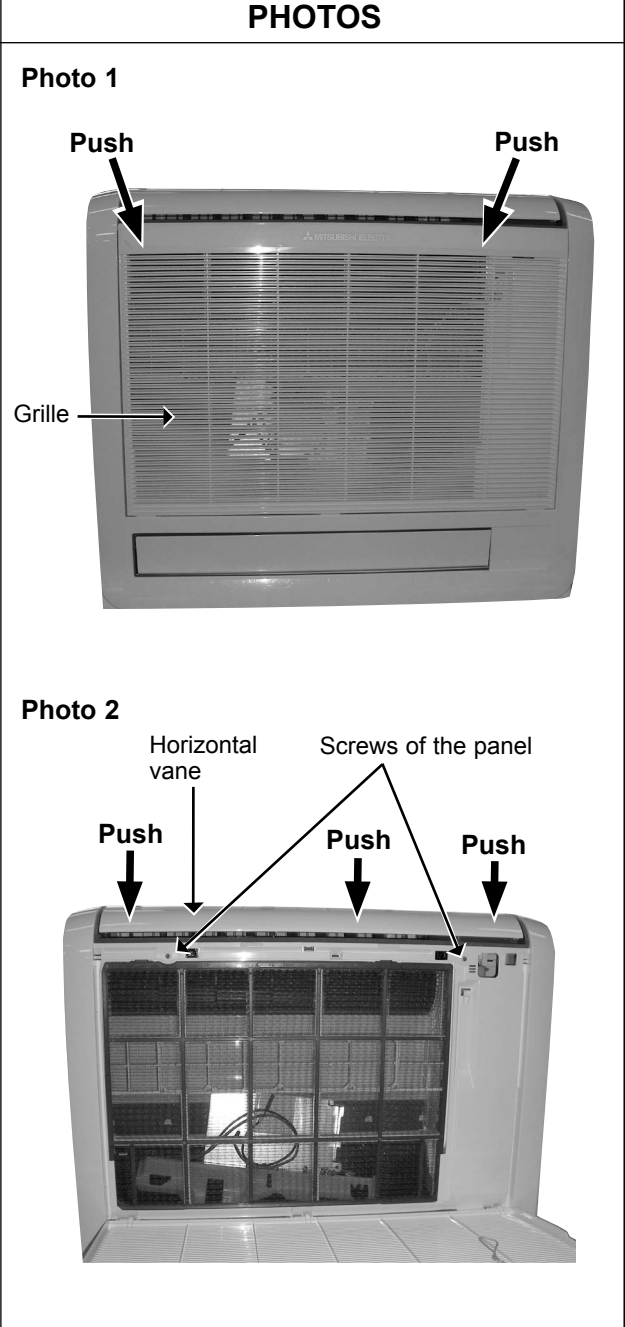

#### **OPERATING PROCEDURE** PHOTOS Photo 3 2. Removing the indoor controller board and address board (1) Remove the panel. (Refer to procedure 1) (2) Remove the screw of the electrical cover, and then the electrical cover. (See Photo 3) (3) Remove the screw of the ground wires connected to the indoor fan motor (lower), and then the ground wires. (See Photo 4) (4) Remove the screw of the ground wires connected to the indoor heat exchanger, and then the ground wires. (See Photo 4) (5) Disconnect all the connectors on the address board and remove the screw of the address board case. (6) Remove the screw of the ground wire connected to the indoor controller board, and then the ground wire. (See Screw of the Water cover Photo 4) Hair pin cover electrical cover (7) Pull the indoor controller board case slightly toward you from the electrical box, and disconnect all the connectors on the indoor controller board. (8) Pull out the indoor controller board case from the electrical box. Photo 4 Screw of the Address ground wire (I.B) board (A.B) 3. Removing the electrical box (1) Remove the panel. (Refer to procedure 1) (2) Remove the electrical cover. (Refer to procedure 2) (3) Remove the ground wires from the electrical box. (Refer to procedure 2) (4) Remove the ground wires connected to the indoor fan motor and ones connected to the indoor heat exchanger. (See Indoor Photo 4.) controller (5) Remove the screw of the electrical box. (See Photo 4.) board (I.B) (6) Disconnect the following connectors on the indoor controller board. • Fan motor connectors <CNMF1, 2> • Vane motor connector <CN6V1, 2> • Pipe temperature thermistor connector <CN44> Limit switch (vane under) connector <CN36> (7) Unhook the electrical box from the upper catch and pull out the electrical box from the box. Screw of the ground wire (Fan motor) Screw of the Terminal block ground wire (TB2) (Heat exchanger) Terminal block (TB5)

| OPERATING PROCEDURE                                                                                                    | PHOTOS                                            |
|----------------------------------------------------------------------------------------------------|---------------------------------------------------|
| <ul> <li>4. Removing the vane motor (MV1) <ul> <li>(1) Remove the panel. (Refer to procedure 1)</li> <li>(2) Remove the screws of the vane motor and pull out the vane motor. (See Photo 5)</li> <li>(3) Disconnect the connector from the vane motor.</li> </ul> </li> </ul>                                                                                                    | Photo 5<br>Screws of vane motor                   |
| <ul> <li>5. Removing the indoor fan motor (upper) <ul> <li>(1) Remove the panel. (Refer to procedure 1)</li> <li>(2) Remove the electrical box. (Refer to procedure 3)</li> <li>(3) Remove the nozzle (upper). (See Photo 6)</li> <li>(4) Unhook the water cover from the catches and remove the water cover. (See Photo 6)</li> <li>(5) Removing the screw of the motor band, and then the motor band. (See Photo 7)</li> <li>(6) Remove the line flow fan and the indoor fan motor (upper) from the box.</li> </ul> </li> </ul> | Photo 6<br>Nozzle <upper><br/>Water cover</upper> |
|                                                                                                    | Photo 7<br>Crew of motor band                     |

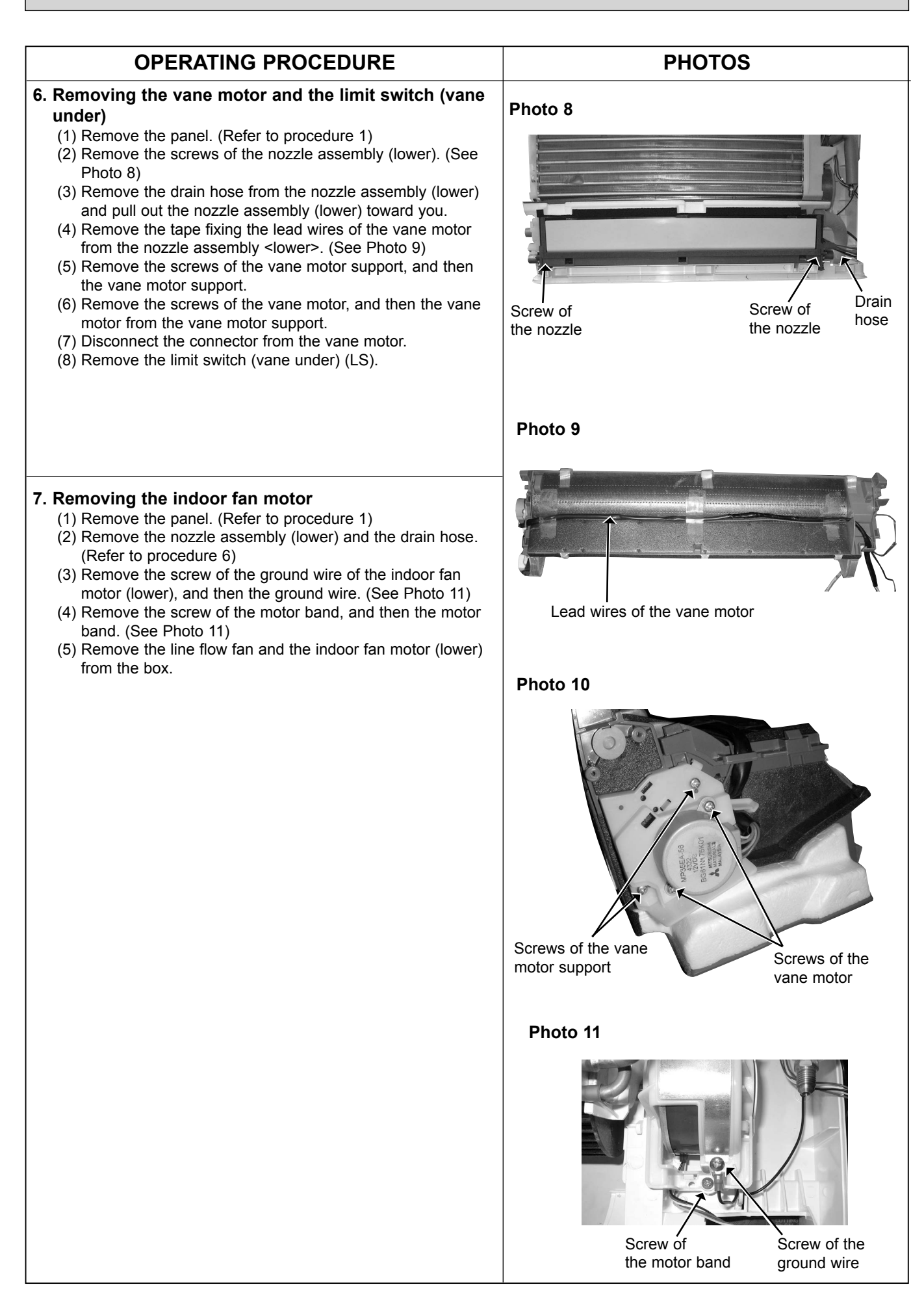

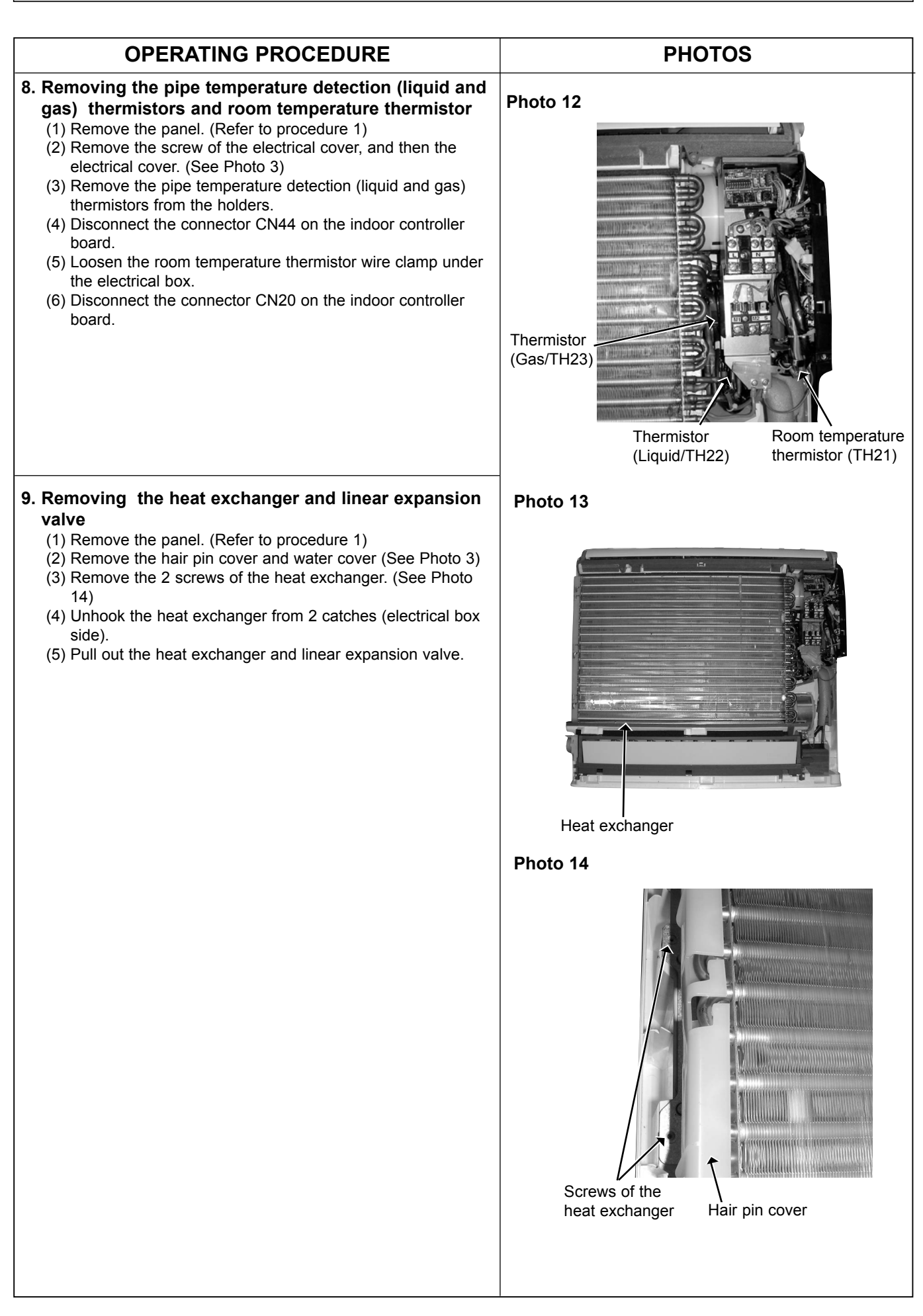

# CITY MULTI ™

### MITSUBISHI ELECTRIC CORPORATION

HEAD OFFICE : TOKYO BLDG., 2-7-3, MARUNOUCHI, CHIYODA-KU, TOKYO 100-8310, JAPAN

New publication, effective Dec. 2012 Specifications are subject to change without notice.